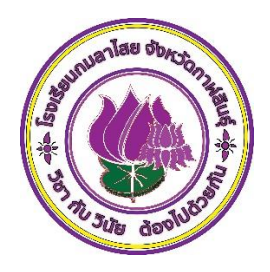

## คู่มือการใช้งานระบบสมัครกิจกรรมชุมนุม

โรงเรียนกมลาไสย ไดจัดทำระบบรับสมัครกิจกรรมชุมนุมเพื่อบริการและอำนวยความสะดวกแก่ นักเรียนในการสมัครเข้าร่วมกิจกรรมชุมนุม โดยนักเรียนสามารถดำเนินการด้วยตัวเอง

## ขั้นตอนการสมัคร?

้นักเรียนโรงเรียนกมลาไสยสามารถสมัครกิจกรรมชุมนุมแบบออนไลน์โดยมีขั้นตอน ดังนี้

1. เข้าไปที่เว็บไซต์ https://www.kls.ac.th/school/club/index.php แล้วจะปรากฏหน้าต่างดังรูปที่ 1

| <b>แบบฟอร์มสำหรับสมัครกิจกรรมชุมนุมนักเรียนโรงเรียนกมลาไสย</b><br>Home / Pages / Contact |                                  |
|------------------------------------------------------------------------------------------|----------------------------------|
| 🛇<br>แบบฟอร์มสมัครกิจกรรมชุมบุม ม.ดับ                                                    | แบบฟอร์สมัครกิจกรรมชุมนุม ม.ปลาย |
| แบบฟอร์สมัครกิจกรรมชุมบุม ม.ดัน และ ม.ปลาย                                               |                                  |
| ดูมีอการใช้งาน                                                                           |                                  |

รูปที่ 1 แสดงหน้าหลักของระบบรับสมัคร

2. นักเรียนสามารถศึกษาคู่มือการใช้งานก่อนทำการสมัครด้วยตนเอง โดยคลิกไปที่ปุ่ม คู่มือการใช้งาน ดังรูปที่

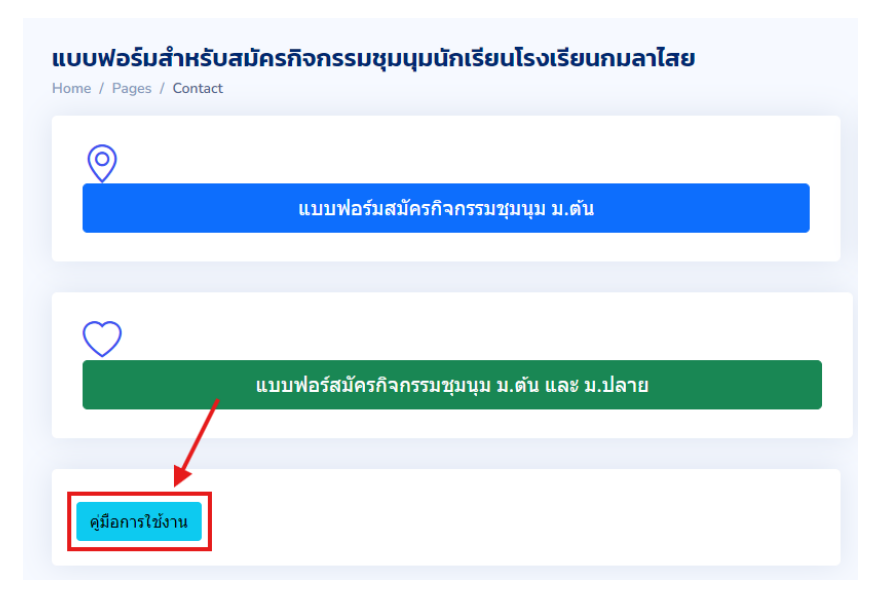

รูปที่ 2 แสดงปุ่มคู่มือการใช้งาน

 นักเรียนสามารถศึกษาดูก่อนว่ามีกิจกรรมชุมนุมอะไรบ้างที่เปิด พร้อมกับแสดงชื่อครูที่ปรึกษา โดยคลิกที่ปุ่ม รายชื่อกิจกรรมชุมนุม ดังรูปที่ 3

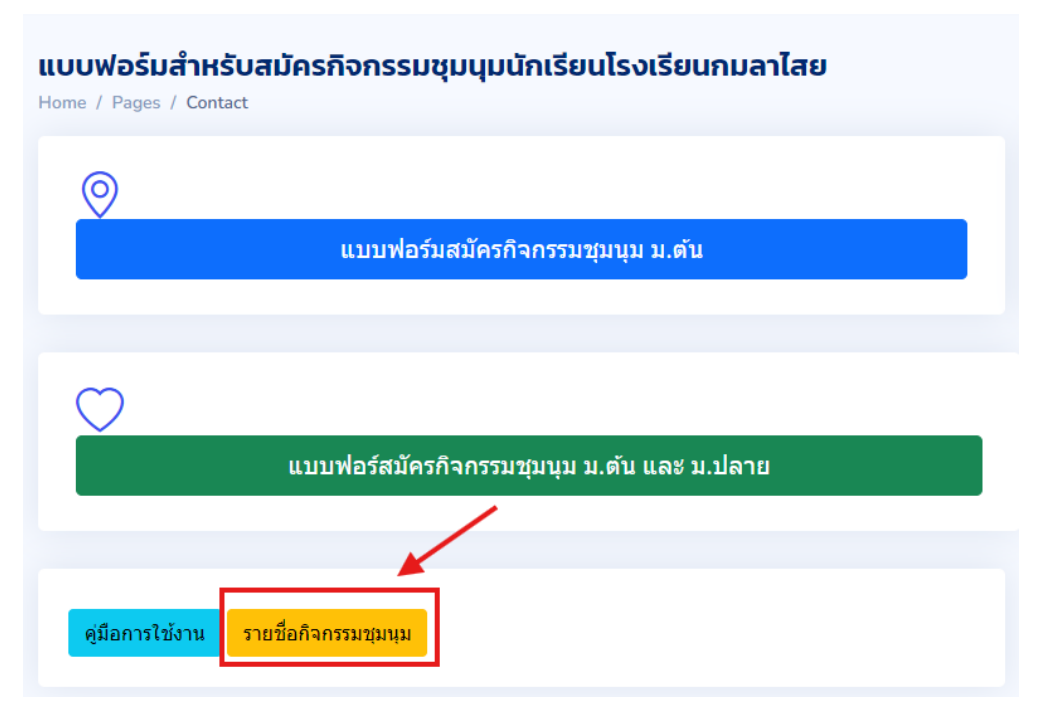

รูปที่ 3 แสดงปุ่มรายชื่อกิจกรรมชุมนุม

 เมื่อนักเรียนศึกษาวิธีการสมัครเข้าใจแล้ว นักเรียนสามารถเริ่มการสมัครได้ โดยเลือกคลิกที่ ซึ่งจะมี 3 ปุ่มให้ นักเรียนเลือก

4.1 แบบฟอร์มสมัครกิจกรรมชุมนุมที่เปิดระดับ ม.ต้น เท่านั้น ดังรูปด้านล่าง

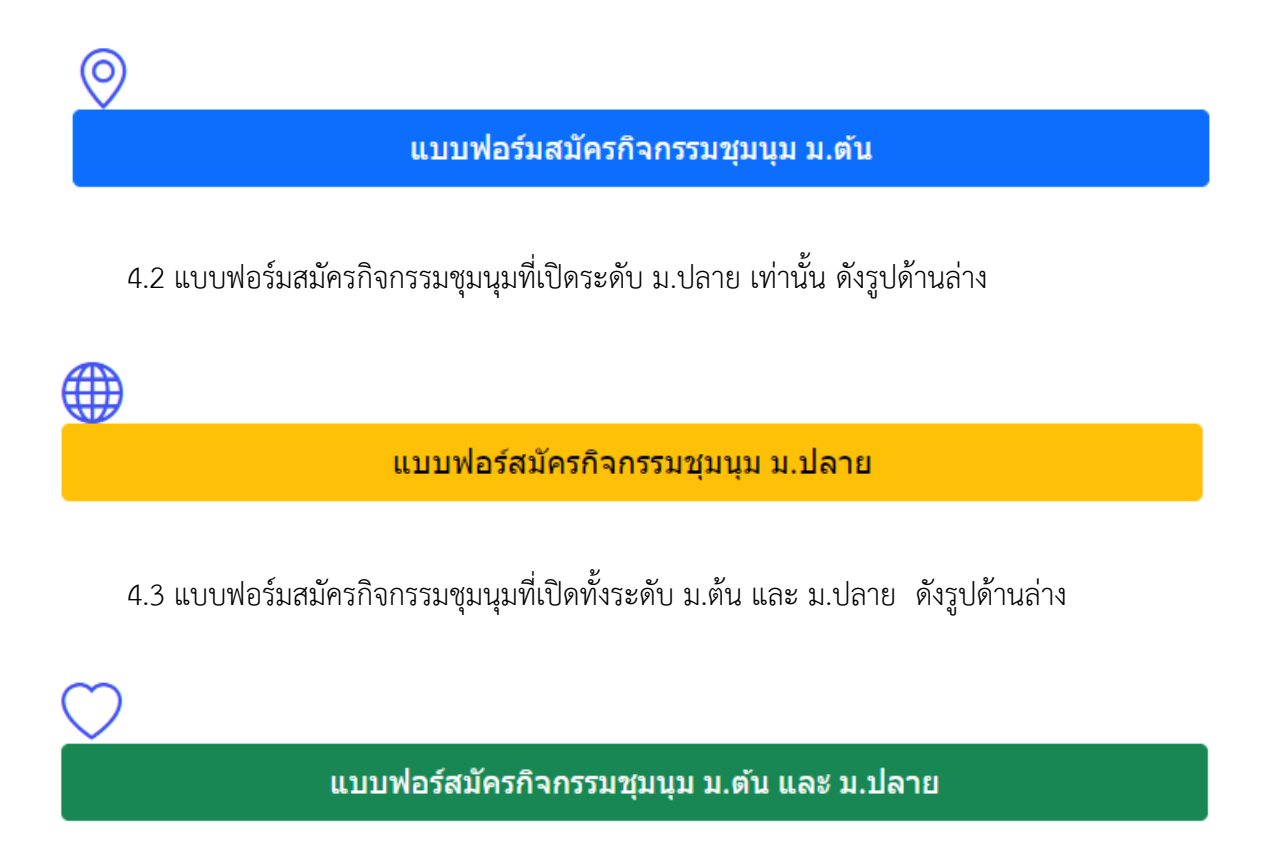

 เมื่อนักเรียนศึกษารายชื่อกิจกรรม ชุมนุมและตัดสินใจที่จะเข้าร่วมกิจกรรมชุมนุมใดแล้ว ให้นักเรียนคลิกที่ ปุ่มที่ กิจกรรมนั้นเปิดว่าอยู่ระดับ ม.ต้น ม.ปลาย หรือ เปิดทั้ง ม.ต้น และ ม.ปลาย ซึ่งแต่ละปุ่มนั้นจะมี องค์ประกอบเหมือนกัน ให้นักเรียนคลิกเลือกที่ปุ่ม จะแสดงแบบฟอร์มดังรูปที่ 4 ซึ่งมีทั้งหมด 7 องค์ประกอบ

| หมายเลข | 1 เป็นช่องกรอกข้อมูล | ชื่อ-สกุลของนักเรียน                                             |
|---------|----------------------|------------------------------------------------------------------|
| หมายเลข | 2 เป็นช่องกรอกข้อมูล | ระดับชั้นของ นักเรียน                                            |
| หมายเลข | 3 เป็นช่องกรอกข้อมูล | ห้อง ของนักเรียน                                                 |
| หมายเลข | 4 เป็นช่องกรอกข้อมูล | กิจกรรมชุมนุมที่นักเรียนสนใจ โดยคลิกเลือกที่ปุ่ม ดรอปดาวน์ เพื่อ |
|         |                      |                                                                  |

หมายเลข 5 เป็นช่องกรอกข้อมูล ที่นักเรียนอยากจะทำ เมื่อเข้าร่วมกิจกรรมชุมนุม หมายเลข 6 เป็นช่องกรอกการตรวจสอบตัวตน โดยนักเรียนต้องคำนวณเลขคณิตศาสตร์ให้ถูกต้อง หมายเลข 7 เป็นปุ่มบันทึกข้อมูล หากต้องการสมัคร และปุ่มยกเลิกเมื่อต้องการยกเลิก

เลือก

|   | แบบฟอร์มสมัครกิจกรรมชุมนุม ม.ต้น                                |     |
|---|-----------------------------------------------------------------|-----|
| 0 | ข้อมูลผู้สมัครกิจกรรมชุมนุม                                     |     |
| 2 | ชื่อ-สกุล<br>Namo ชื่อ สอว                                      | 3   |
|   | ระดับขั้น<br>เลือกระดับขั้น ~                                   |     |
|   | กรุณาเลือกกิจกรรมชุมนุม<br>กิจกรรมชุมนุม ∽                      | 4   |
|   | <mark>กรุณาระบุสิ่งที่อยากทำ</mark><br>Detail-รายละเอียด        | - 5 |
|   | ดอบคำถามให้ถูกต้อง 4 + 8 =6<br>บันทึกข้อมูล <sup>ยกเลิก</sup> 7 |     |

รูปที่ 4 แสดงองค์ประกอบของแบบฟอร์ม

 5. หากต้องการดูสถิติการสมัครของนักเรียนระดับชั้น ม. ต้น ให้คลิกที่ไอคอน หมายเลข (1) หมายเลข (2) สำหรับสถิติของนักเรียนระดับชั้น ม. ปลาย ซึ่งสามารถดูรายละเอียด ผู้สมัคร กิจกรรมชุมนุม และครูผู้สอน วันเวลาที่ทำการสมัคร ดังรูปที่ 5

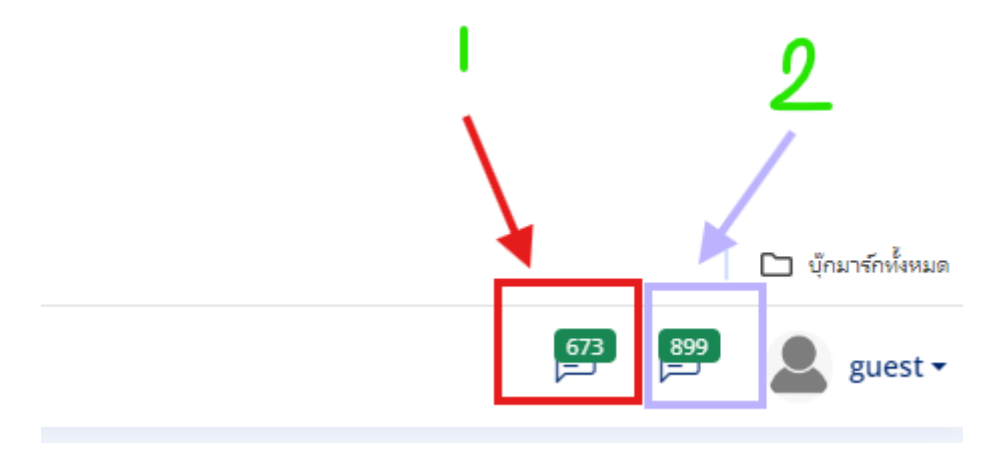

รูปที่ 5 แสดงข้อมูลสถิตินักเรียนที่สมัครกิจกรรมชุมนุม